## How to upload your company logo for invoices

- 1. Navigate to the Settings page using the three line menu
- 2. Click Account Logo
- 3. Click Add Image
- 4. Click Select Image and choose your desired photo
- 5. Click Upload Image

You can verify that the image is uploaded by clicking Account Details

[Video: How to upload your company logo for invoices]